## 小児薬物療法認定薬剤師新規認定のためのレポート提出

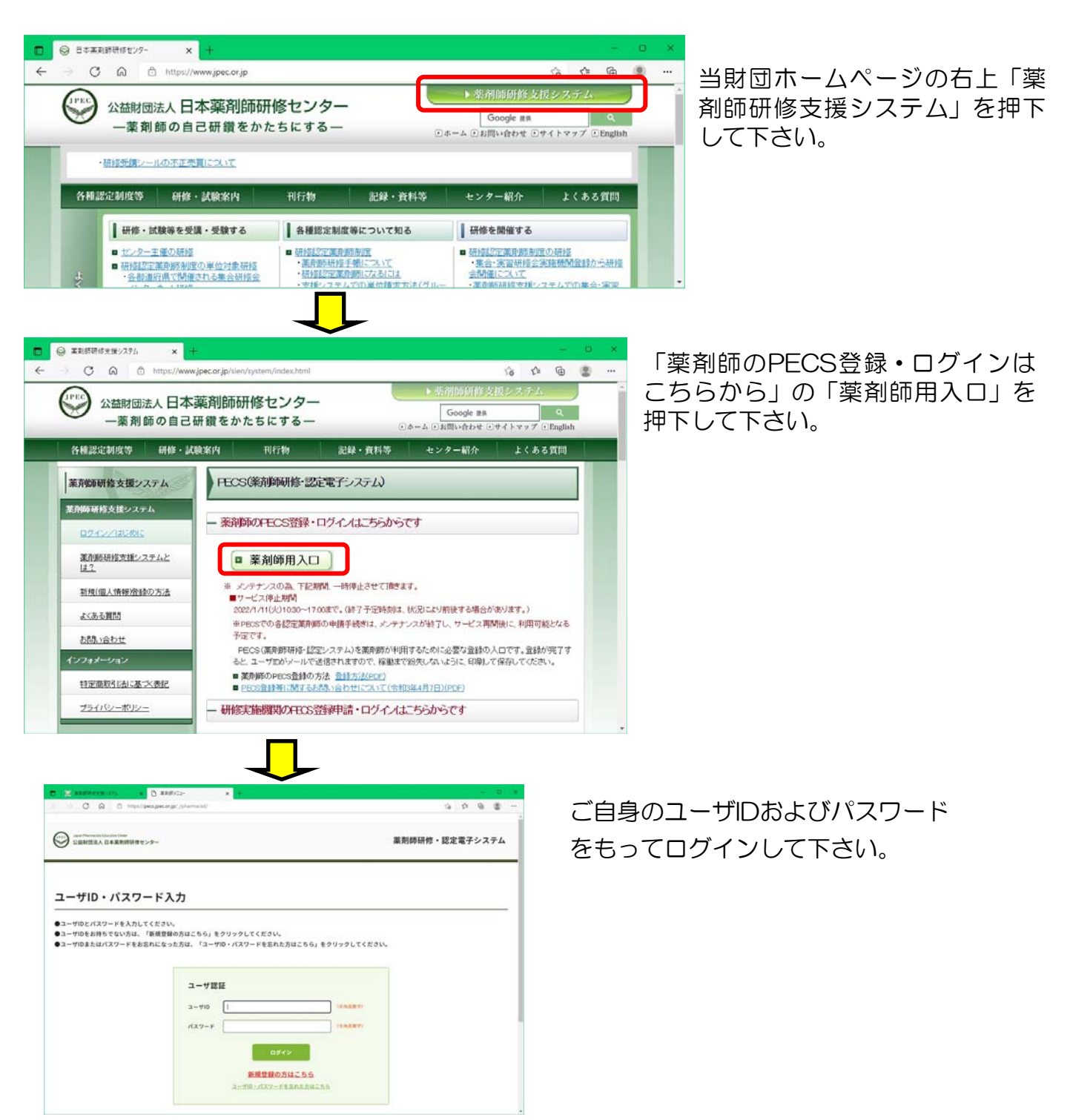

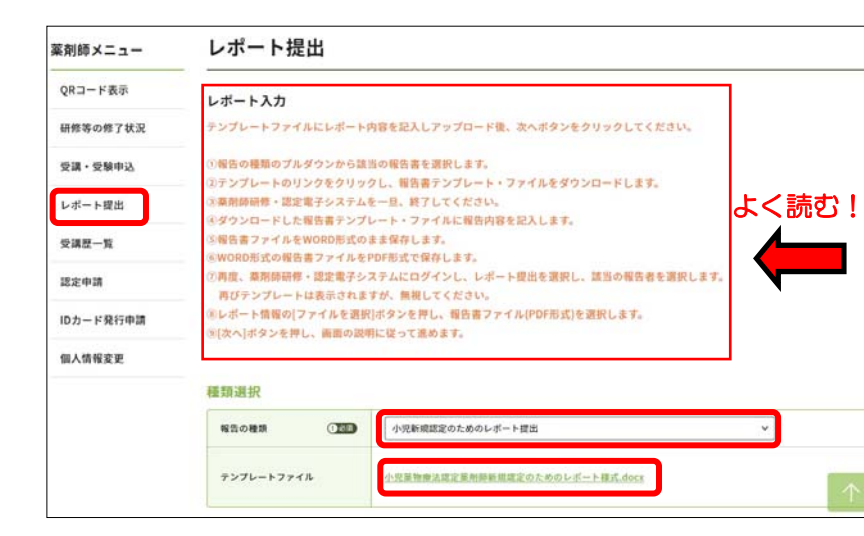

①「レポート提出」を押下すると左 のような画面になります。注意事項 (赤枠)をよく読んで下さい。

その後「報告の種類」で「小児新規 認定レポート(●年度研修受講)」 を選択して下さい(以下も参照)。 それによってテンプレートファイル がダウンロードできるようになりま すので、ご自身のパソコン等任意の 場所に保存して下さい。

【試験受験までにレポート提出をしておらず、試験に不合格となった場合】 この場合は次年度の試験に限り有償での受験資格がありますので、レポート提出期限等についても次年度の研修受講者と同じ扱いとなります。

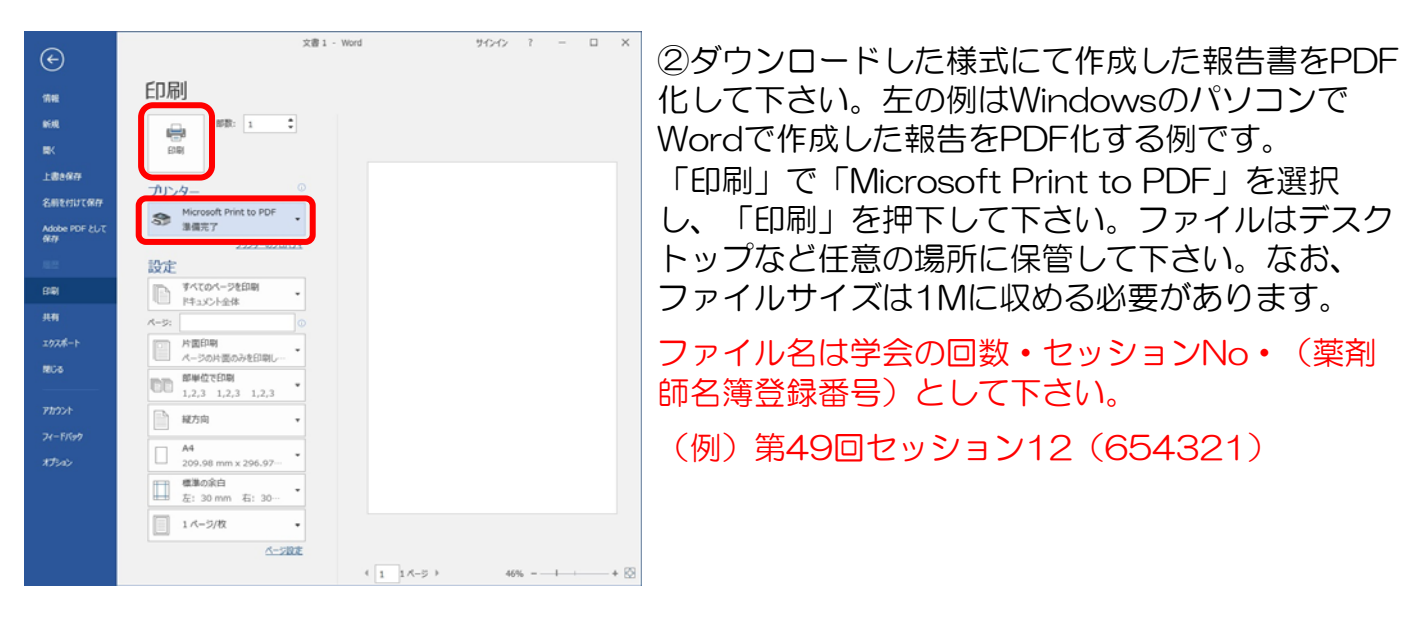

| 報告の種類          |      | 小児新規認定のためのレポート提出                                                            | × |  |  |
|----------------|------|-----------------------------------------------------------------------------|---|--|--|
| テンプレートファ       | 1 IL | 小児童物像法際定策附時新規確定のためのレポート構成.docx                                              |   |  |  |
| - ボート情報        |      |                                                                             |   |  |  |
| 報告数            |      | 1 * 年日 1 報日 (1687)                                                          |   |  |  |
| 表題             |      |                                                                             |   |  |  |
| レポート           |      | ファイルの連訳<br>アイルが連訳されていません<br>11週:10回、東美子:2001<br>ミレポート2007 アイムやアップロードしてください。 |   |  |  |
| 申請料支払          |      |                                                                             |   |  |  |
| 申請料(税込)        |      | 013                                                                         |   |  |  |
| <b>本体值档</b> 0円 |      | 0(7)                                                                        |   |  |  |
|                |      | 019                                                                         |   |  |  |

③改めてPECSから自身のページにログイ ンし、①と同じページを開いてください。 レポート情報の報告数には「1」年目「1」 報目と入力して下さい(機能的に設定が必 要なため便宜上入力するものです)。 「表題」にはPDFのファイル名と同じもの を入力し、「ファイルの選択」で保存して あるPDF化したレポートを選択して下さい。 最後に一番下の「次へ」を押下して下さい。

| レポート提出                                                 |                                        | ④左図のような確認画面に遷移します。確認の上                                                                                   |        |
|--------------------------------------------------------|----------------------------------------|----------------------------------------------------------------------------------------------------|--------|
| レポート入力内容確認<br>入力内容を確認して、申請ポタ<br>(入力した内容を変更する場合<br>種類選択 | マンをクリックしてください。<br>含は、戻るボタンをクリックしてください。 | 画面一番下の「申請」を押下して下さい。問題な<br>提出が完了すると以下のようなメールが自動送信<br>れます。                                                 | く<br>さ |
| 報告の種類 小児新規認定のためのレポート提出                                 |                                        |                                                                                                    |        |
| レポート情報                                                 |                                        |                                                                                                    |        |
| 報告数                                                    | 1年目1報目                                 | 以下レポートの提出が完了しました。                                                                                        |        |
| 表题                                                     |                                        | 審査加末はケールにて通知でればす。                                                                                        |        |
| レポート                                                   |                                        |                                                                                                    |        |
| 申請料支払                                                  |                                        | 報告の種類:小児新規認定のためのレポート提出<br>表題:                                                                            |        |
| 申請料(税込)                                                | 0円                                     |                                                                                                    |        |
| 本体価格                                                   | 0円                                     | *評価進捗状況はご自身のページ「受講歴一覧」にて確認して                                                                             |        |
| 消費税                                                    | 0円                                     | 下さい。当財団に個別にお問い合わせいただいてもお答え致し<br>ません。                                                                     |        |
|                                                        | ₹õ                                     | *本メールは送信専用アドレスから自動送信されています。返<br>信によるお問い合わせ等へは対応できません。お問い合わせは<br>必ず <u>pecs-info@jpec.or.jp</u> に送信して下さい。 |        |
|                                                        |                                        | 公益財団法人日本薬剤師研修センター                                                                                        |        |

| 宛先                     | 2021/12/10 (金) 11:01<br>レポート評価結果通知メール                               | ⑤レポー<br>メールが |
|------------------------|---------------------------------------------------------------------|--------------|
|                        | 様                                                                   |              |
| 提出された<br>              | レポートの評価結果を以下の通りお知らせいたします。                                           |              |
| 研修名称:<br>評価:A<br>提出者への | 小児初回認定申請のためのレポート提出<br>コメント:                                         |              |
| <br>*本メール              | は送信専用アドレスから自動送信されています。返信によるお問い合わせ等へ                                 |              |
| は対応でき<br>公益財団法         | ません。お問い合わせは必ず <u>pecs-info@jpec.or.jp</u> に送信して下さい。<br>人日本薬剤師研修センター |              |
|                        |                                                                     |              |

⑤レポートの評価が完了すると左のような メールが自動送信されます。

次頁へ

| 受講・受験申込<br>検索条件入力<br>検索条件となる項目を入力し、検索ボタンをクリックする。 |                                                                                                    |                                                                                                    |  |  |                              |                         |  |
|--------------------------------------------------|----------------------------------------------------------------------------------------------------|----------------------------------------------------------------------------------------------------|--|--|------------------------------|-------------------------|--|
|                                                  |                                                                                                    |                                                                                                    |  |  | ここからお申込みいただけるもの。<br>研修会・試験情報 | 4、日本薬剤物研修センター主催のもののみです。 |  |
|                                                  |                                                                                                    |                                                                                                    |  |  | 研作会種別                        | 小児薬物療法認定薬剤師認定取得のため6 >   |  |
| 8.# <b>(1993)</b>                                |                                                                                                    |                                                                                                    |  |  |                              |                         |  |
| 開催日                                              | /                                                                                                    |                                                                                                    |  |  |                              |                         |  |
| 検索サブション                                          |                                                                                                    |                                                                                                    |  |  |                              |                         |  |
| 表示件数                                             | 「10株ずつ ~                                                                                                    |                                                                                                    |  |  |                              |                         |  |
|                                                  | <b>取る</b> #素 オールクリア                                                                                                    |                                                                                                    |  |  |                              |                         |  |
|                                                  | 受講・受験申込<br>検索条件入力<br>検索条件となる項目を入力し、検知<br>ここから却中込みいただけるものに<br>研修会・試験情報<br>配件会徴別<br>名称<br>(可知道)<br>名称<br>(可知道)<br>来示 可ション<br>表示 ft 故 | 受講・受験申込   検索条件入力   検索条件入力   検索条件入力   検索条件入力   検索条件入力   検索条件入力   検索条件入力   検索条件入力   検索条件入力   検索条件入力   検索条件入力   検索条件入力   検索会・試験情報   ●   ●   ●   ●   ●   ●   ●   ●   ●   ●   ●   ●   ●   ●   ●   ●   ●   ●   ●   ●   ●   ●   ●   ●   ●   ●   ●   ●   ●   ●   ●   ●   ●   ●   ●   ●   ●   ●   ●   ●   ●   ●   ●   ●   ●   ●   ●   ●   ●   ●   ●   ● |  |  |                              |                         |  |

⑥ 自分のページにログイン し、「受講履歴」を押下、「研 修会種別」のプルダウンで①で 選択した種別と同じ種別を選択 し、画面下「検索」を押下して 下さい(他の項目は特に設定し ないで検索して下さい)。

| 刻師メニュー    | 受講                                                                                                    | 歴一覧        |                                           |         |          |          |         |
|-----------|----------------------------------------------------------------------------------------------------|------------|-------------------------------------------|---------|----------|----------|---------|
| QRコード表示   |                                                                                                    |            |                                           |         |          |          |         |
| 研修等の修了状況  | 申込内容一覧     再提出勧奨の場合は       詳細ボタンをクリックすると、研修情報の確認が行えます。     「レポート提出」の       「単位教」場「「状態」標に記載されるまでの期間     ボタンが表示されて |            |                                           |         |          | の場合は     |         |
| 受講・受験申込   |                                                                                                    |            |                                           |         |          |          |         |
| レポート提出    | (1)                                                                                                    | 「集合研修」、    | 「学術集会」 1週間以上                              |         | l        | います。     |         |
| 受講歴一覧     | (2)                                                                                                    | (1) 以外     | 1ヶ月以上                                     |         |          |          |         |
| 認定申請      |                                                                                                    | 開催日等       | 研修会名                                      | 単位数     | 状態       | 入金状態 *   |         |
| IDカード発行申請 | 詳細                                                                                                    | 2022/04/12 | 小児新規認定のためのレポート提出<br>1年目1報目 第49回日本小児臨床薬理学会 |         | レポート要再提出 | 出 入金済み   | レポート提出  |
| 個人情報変更    | ※日本薬                                                                                                    | 剤師研修センタ    | 」<br>- 一主催のものだけです。入金後、機械的に入金              | 確認され、入会 | 企済みとなるまで | に、数日間かかる | る場合がありま |
|           |                                                                                                    |            |                                           |         |          |          |         |
|           | (計1件)                                                                                                    |            |                                           |         |          |          |         |
|           |                                                                                                    |            |                                           | 1       |          |          |         |
|           |                                                                                                    |            | 戻る                                        | トップペー   | -97      |          |         |

| antena ( | × +<br>レポート情報                                                                                                    |                                               | - 0 X<br>- 0 8 8 | ⑦「再提出勧奨」となった報告には一番も                      |  |  |
|----------|----------------------------------------------------------------------------------------------------|-----------------------------------------------|------------------|------------------------------------------|--|--|
|          | 1418 (12)<br>An (12)                                                                                                    | 1 v 年日 1 昭日 (VABY)<br>ファイルの現代 ファイルが現代されていません。 |                  | で、ここから再提出が可能です。前出の<br>~⑤同様にして再提出して下さい。   |  |  |
|          | (1.20:198, 1987-1981) (1.20:198, 1987-1981) |                                               |                  | 但し、再提出の場合、報告数(1年目1報<br>月)は初回提出時と同じとし、報告書 |  |  |
|          | 中国和(863)                                                                                                    | 019                                           |                  | (PDF) ファイルタと表題は初回提出時の                    |  |  |
|          | *996                                                                                                    | 019                                           |                  |                                          |  |  |
|          | 38R                                                                                                    | 014                                           |                  | ノアイル名・衣想の頭に「【冉提出】」を                      |  |  |
|          |                                                                                                    | R6 84                                         |                  |                                          |  |  |

進捗状況は⑥の手順で確認可能です。評価が完了すると⑤同様にメールにて通知されます。